## **Steps to Prepare Proctor Station**

## From Windows machines,

Step

Launch the web browser and enter the CASAS eTests Online URL your program uses.\*

| *Server     | Use any modern web browser           |
|-------------|--------------------------------------|
| *Global     | https://etestsonline.org/            |
| *California | https://ca.etestsonline.org/         |
| *LARAEC     | https://laraec.etestsonline.org/     |
| *Miami Dade | https://etestsonline.org/MiamiDade/  |
| *Washington | https://etestsonline.org/Washington/ |

✤ For Training, go to **Rolling Hills Simulation** https://etestsonline.org/rollinghills/

| Step | Screen                       | Description                                                                                                    |
|------|------------------------------|----------------------------------------------------------------------------------------------------|
| 1.   | Al ball 1 Hep Bond           | <ul> <li>At top right of the browser window, <ul> <li>Click Sign in.</li> </ul> </li> <li>Both certified coordinators and proctors may access the eTests Management Console.</li> <li>Only certified proctors may start, stop, and manage Sessions for administering tests.</li> </ul> |
| 2.   | Application Management Login | <ul> <li>From Application Management Login, <ul> <li>Enter your Agency ID.</li> <li>Enter your User name.</li> <li>Enter your Password.</li> </ul> </li> <li>After entering your log-in credentials, <ul> <li>Click Login.</li> </ul> </li> </ul>                                      |

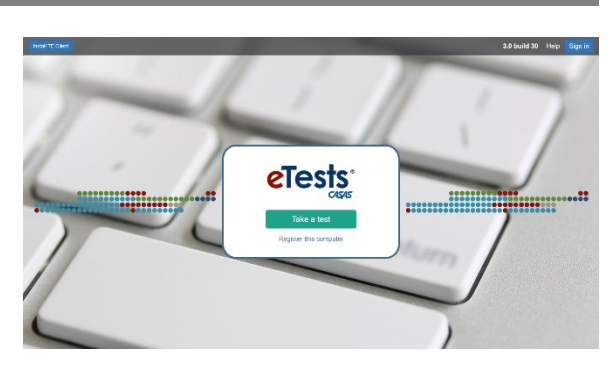

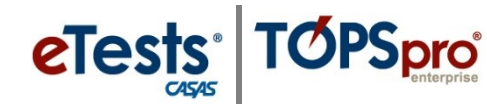

## © 2021 CASAS. All rights reserved.